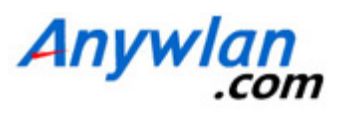

卡王软 AP 设置

- 一、准备工作
- 1. 下载最新驱动及管理程序: ftp://202.65.194.212/cn/wlan/8187\_1313.0613\_UI\_1.00.0023.zip
- 2. 解压卡王 ZIP 文件, 解压后的文件如下:

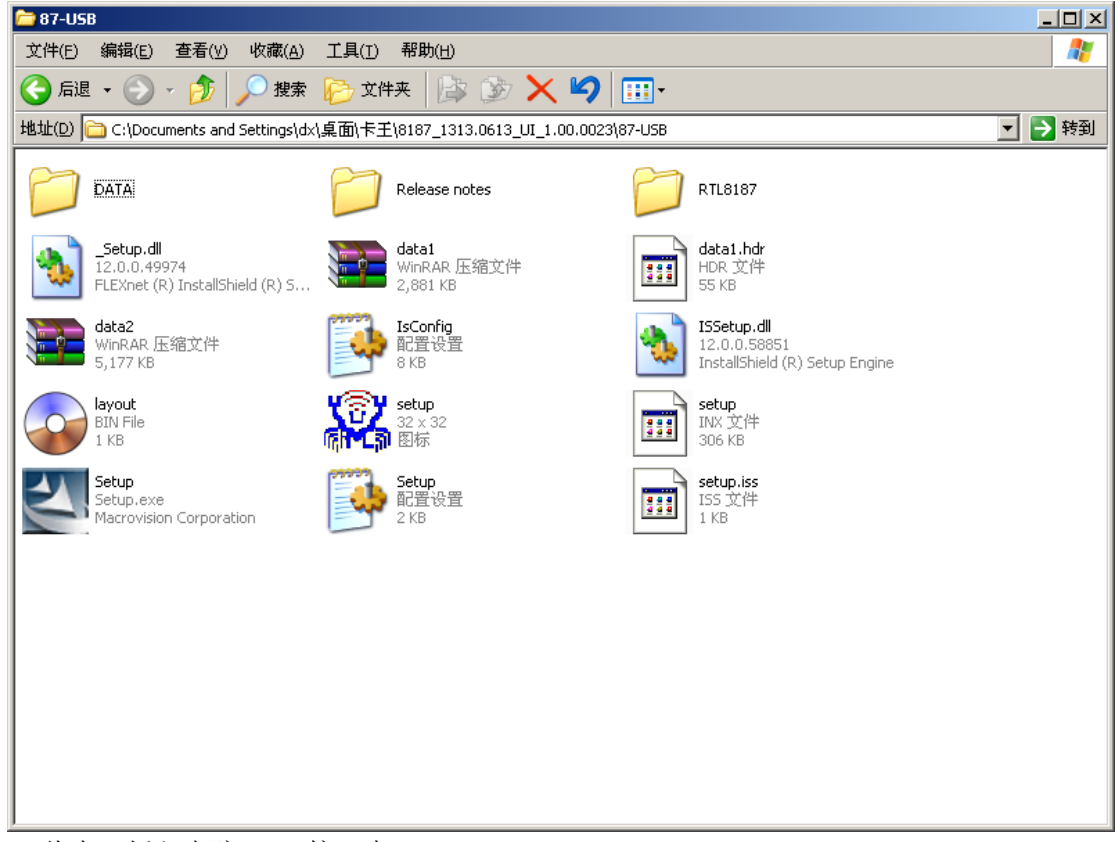

3. 将卡王插入电脑 USB 接口中。

二、安装驱动程序及管理程序

双击 Setup 文件,选择"简体中文"

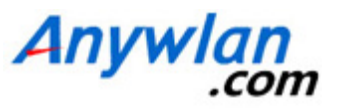

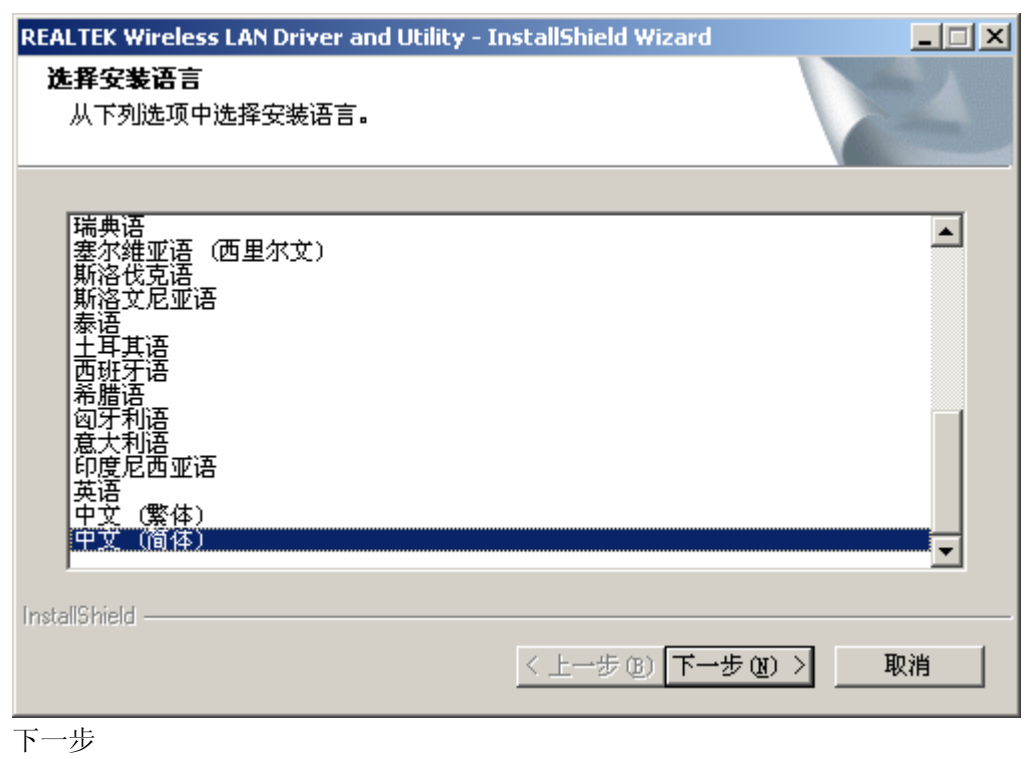

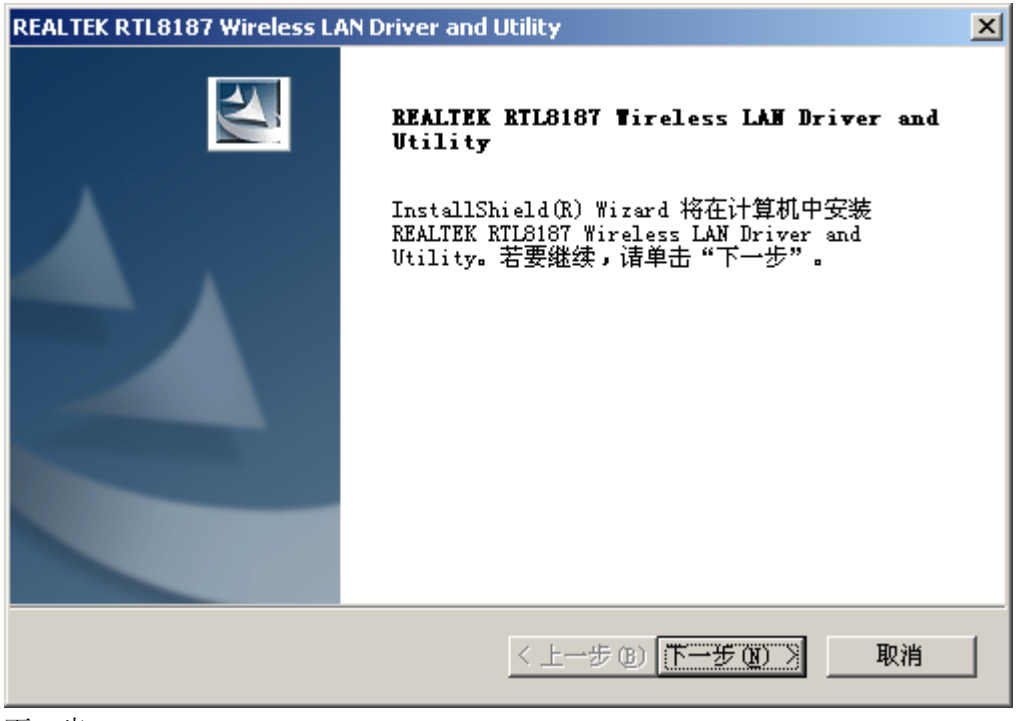

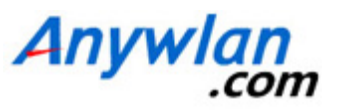

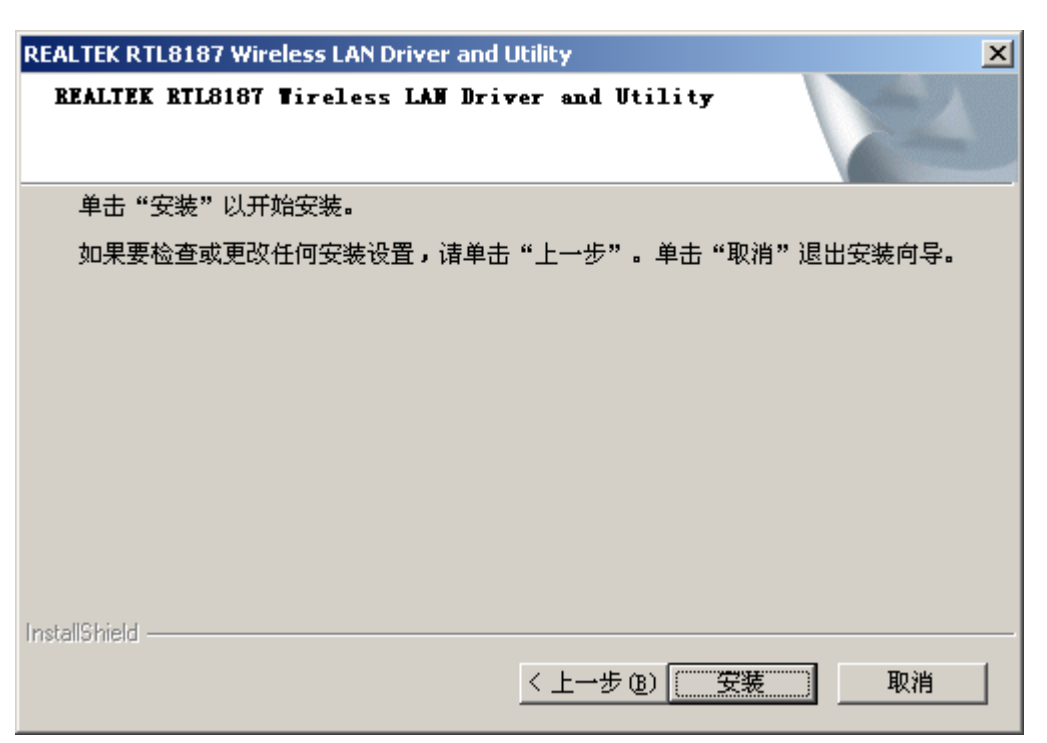

点击安装

| REALTEK RTL8187 Wireless L/ | AN Driver and Utility                                                                                                    |  |  |
|-----------------------------|----------------------------------------------------------------------------------------------------|--|--|
|                             | InstallShield Wizard 完成<br>InstallShield Wizard 已成功安装 REALTEK RTL8187<br>Wireless LAN Driver and Utility,在使用该程序之<br>前,必须重新启动计算机。<br>② 是,立即重新启动计算机。<br>③ 否,稍后再重新启动计算机。<br>从驱动器中取出所有磁盘,然后单击"完成"以完成安<br>装。 |  |  |
| < 上一步 (B) 完成 取消             |                                                                                                    |  |  |

重新启动。

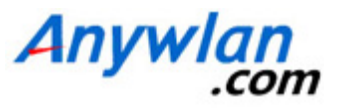

- 三、软 AP 设置
- 1. 双击桌面管理程序图标

| <b>D</b>             |  |  |
|----------------------|--|--|
| 我的文档                 |  |  |
| <b>要</b><br>我的电脑     |  |  |
| <b>学</b><br>网上邻居     |  |  |
|                      |  |  |
| 回收站                  |  |  |
| Ø                    |  |  |
| Internet<br>Explorer |  |  |
| CaiHong              |  |  |
| 2                    |  |  |
| BT3相关程序              |  |  |
|                      |  |  |
| RTL0197              |  |  |
|                      |  |  |

2. 打开无线网络管理程序

| REALTEK RTL8187 Wireless<br>刷新(R) 设定(S/ 模式(M)) 者 | s LAN Utility<br>图看(Y)  关于(A)                                                                                                    |   |
|--------------------------------------------------|----------------------------------------------------------------------------------------------------|---|
| ■                                                | 一般       配置文件       可用网络       高级       状态       统计       Wi-Fi Protect Setup         状态:       不相关       石吐量:         速度:       N/A         类型:       基础架构(站点)         加密:       N/A         SSID:       6号强度:         连接品质: |   |
| ▼显示系统托盘图标                                        | □ 关闭适配器 →                                                                                                    | 闭 |
| □ 关闭无线通信装置                                       |                                                                                                    |   |
| Ready                                            | NUM                                                                                                    |   |

3. 点击"模式",选择"接入点模式"

Anywlan сот

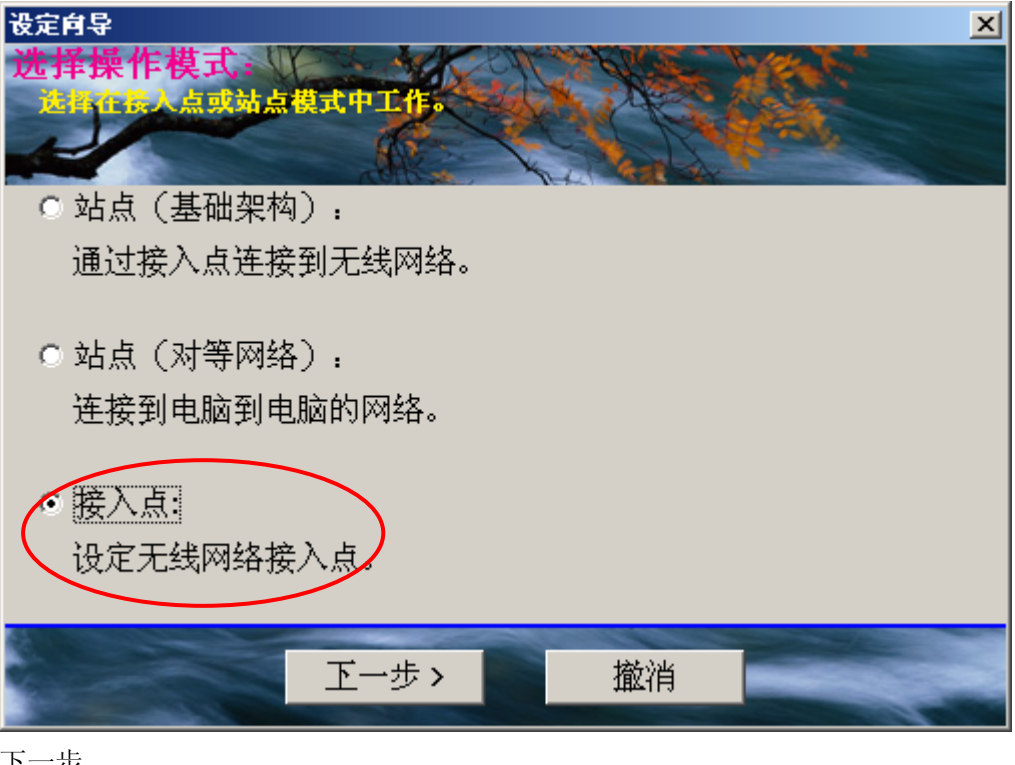

| 设定向导<br>议定一个无线<br>选择设置集式。                                    | MH C         |                 |           |  |
|--------------------------------------------------------------|--------------|-----------------|-----------|--|
| <ul> <li>○ 正常用户<br/>最低设置</li> <li>○ 高级用户<br/>比较多个</li> </ul> | 等待设置<br>从站点椅 | 摸式切换到接入,<br>■■■ | ×<br>点模式… |  |
|                                                              | <返回          | 王一步、            | 撤消        |  |

4. 高级用户设置,选择"高级用户"

Anywlan .com

| 设定向导                |         |      | × |
|---------------------|---------|------|---|
| 设定一个无线网<br>达时就是Lit。 |         |      |   |
| ○ 正常用户;<br>最低设置。    |         |      |   |
| ● 高级用户:<br>比较多个设置   | )<br>.• |      |   |
|                     |         |      |   |
| < i                 | io I    | 步> 撤 | 消 |

5. 无线设置

| 设定向导<br>无线网络属性<br>说法法人。很式参数。 |                 |    | × |
|------------------------------|-----------------|----|---|
| Network Name(SSID):          | Test            |    |   |
| Channel Selection:           | 1               | •  |   |
| Authentication:              | WPA2-PSK        | •  |   |
| Encryption:                  | AES             | •  |   |
|                              |                 |    |   |
| <u>く返回</u>                   | 下一步 <b>&gt;</b> | 撤消 |   |

Network Name(SSID):设置无线网络名字,此项可随便设置,网卡通过此名字连接到软 AP 卡王。这里设置为:"TEST",这里 SSID 只能为 ACSII 码,用户可输入英文或数字,请勿 使用中文。

Channel Selection:信道选择,中国信道设置为 1-11,用户可随意选择。

Authentication:认证类型选择,其中认证类型包含如下几种: 1) Open System 开放系统; 2) Shared Key 共享密钥; 3) WPA-PSK; 4) WPA2-PSK

Anywlan .com

| 设定向导                |                                      | ×  |
|---------------------|--------------------------------------|----|
| 无线网络属性:             |                                      |    |
| Network Name(SSID): | Test                                 |    |
| Channel Selection:  | 1 💌                                  |    |
| Authentication:     | WPA2-PSK                             |    |
| Encryption:         | Open System<br>Shared Key<br>WPA-PSK |    |
|                     | WPAZ-PSK                             |    |
| く返回                 | 王一步>                                 | 撤消 |

为了保证用户信息的安全性,建议使用"WPA2-PSK"。

Encryption 加密类型选择:其中加密类型为1)AES;2)TKIP,这里我们选择AES

| 设定向导                  |          | ×  |
|-----------------------|----------|----|
| 无线网络属性:<br>设元告入点很式参数。 |          |    |
| Network Name(SSID):   | Test     | j  |
| Channel Selection:    | 1 💌      | [  |
| Authentication:       | WPA2-PSK | ]  |
| Encryption:           | AES 💌    | 1  |
|                       |          |    |
| く返回                   | 正一步>     | 撤消 |

下一步

Anywlan .com

| 没定向导                              | ۱ |
|-----------------------------------|---|
| 无线网络安全                            |   |
| 本国省需要以下事项的密钥。                     |   |
|                                   |   |
|                                   |   |
|                                   |   |
|                                   |   |
| ◎ 密码                              |   |
| TKIP/AES Passphrase: 8 - 63       |   |
|                                   |   |
|                                   |   |
| 网络孪铒. 12345678                    |   |
|                                   |   |
|                                   |   |
|                                   |   |
|                                   |   |
| 使用 8-63 位密码,这里设置为 "12345678"。<br> | _ |

| 设定向导                             |              |      |    | × |
|----------------------------------|--------------|------|----|---|
| 显示设置信<br>(11.45%)                |              |      |    |   |
| 网络名称<br>Test<br>网络密钥<br>12345678 | (SSID):<br>; |      |    |   |
|                                  | 〈返回          | 王一步> | 撤消 |   |

## Anywlan .com

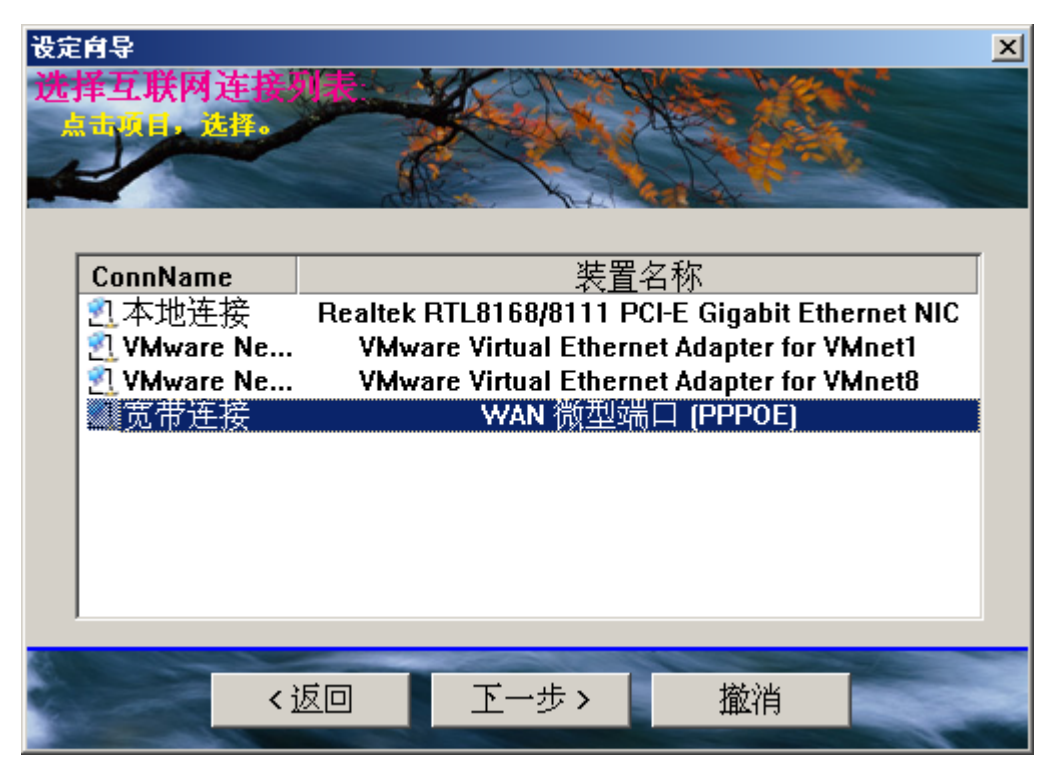

选择接入到互联网的网卡,我这里是使用 PPPOE 拨号上网,故选择此项 下一步,点击"完成"

| 设定向导                                                                       |                |    | <br>× |
|----------------------------------------------------------------------------|----------------|----|-------|
| 完成:<br>TNPN。                                                               |                |    |       |
| 网络名称(SSID):<br>Test<br>Network Key : 网<br>12345678<br>互联网连接:<br>WAN 微型端口 ( | 络密钥:<br>PPPOEJ |    |       |
|                                                                            |                | 完成 |       |

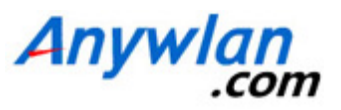

| REALTEK RTL8187 Wireles    | s LAN Utility                                                                                                    |       |
|----------------------------|----------------------------------------------------------------------------------------------------|-------|
| 刷新(R) 设定(5) 模式(M) 査        | 題看(Y) 关于(A)                                                                                                    |       |
| 日 Vite Realtek RTL8187 Wir | →服 高級 统计 ICS       SSID:     Test       BSSID     00:C0:CA:1E:C4:BB         关系表     配置         AID     Mac 地址:         安时         世紀         人口         人口         K系表         BCB         Kate         Please wait |       |
| □ □ 显示系统托盘图标               | □ 关闭适配器 ::::::::::::::::::::::::::::::::::::                                                                                                    | 关闭    |
| □ 关闭无线通信装置<br>             |                                                                                                    |       |
| Ready                      | NU                                                                                                    | М /// |

此时,互联网宽带连接将会断开,需要重新拨号。

四、客户端的连接

1. 搜寻无线信号,找到 Test

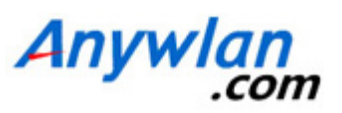

| 🧟 REALTEK RTL8187 Vi | reless LAN Utility                    |   |  |  |
|----------------------|---------------------------------------|---|--|--|
| 重新整理(E) RT设定精灵(S)    | 模式 @U) 检视 (Y) 关于 (A)                  |   |  |  |
| 🖃 🖳 我的计算机            | 一般 设定档 可用网络 进阶 状态 统计数字 简易设定           |   |  |  |
| Ealtek RTL8187 )     | 可用网络                                  |   |  |  |
|                      | SSID 频道 加密 网络验证                       |   |  |  |
|                      | ↓ H3C WBR204g+ 1 TKIP WPA预先共享金钥       |   |  |  |
|                      | Test 1 TKIP WPA2预先共享金钥                |   |  |  |
|                      | L L L L L L L L L L L L L L L L L L L | = |  |  |
|                      |                                       |   |  |  |
|                      |                                       |   |  |  |
|                      | L CTC-BCB8 10 WEP 未知                  |   |  |  |
|                      | L ChinaNet-WG6j 10 TKIP WPA预先共享金钥     | ~ |  |  |
|                      |                                       | > |  |  |
|                      | 重新整理 加到设定档<br>注意<br>按两下项目来连接/建立设定档。   |   |  |  |
| <                    |                                       |   |  |  |
| □ 显示工具列图标            | ● 停用配接卡                               |   |  |  |
| □ 关闭无线讯号             | □ 由操作系统控制设定                           |   |  |  |
| Ready                |                                       |   |  |  |

2. 双击建立设定档

| 🤶 REALTEK RIL8187 Vireless LAN Utility |                               |      |  |  |
|----------------------------------------|-------------------------------|------|--|--|
| 重新整理(B) RT设定精灵(S)                      | 模式 (M) 检视 (Y) 关于 (A)          |      |  |  |
| □ □ □ 我的计算机                            | 一般 设定档 可用网络 进阶 状态 统计数字 简易设定   |      |  |  |
| Weartek VITOIOI                        | 可用设定档                         |      |  |  |
|                                        | 设定档名称         SSID         新増 |      |  |  |
|                                        | 🖞 Test Test                   |      |  |  |
|                                        | ▲ 移除                          |      |  |  |
|                                        | 编辑                            |      |  |  |
|                                        |                               |      |  |  |
|                                        | 复制                            |      |  |  |
|                                        | 迎升胜江方                         |      |  |  |
|                                        |                               |      |  |  |
|                                        |                               |      |  |  |
|                                        |                               |      |  |  |
|                                        |                               |      |  |  |
|                                        |                               |      |  |  |
|                                        |                               |      |  |  |
|                                        |                               |      |  |  |
| < >                                    |                               |      |  |  |
| □ 显示工具列图标                              | / □ 停用配接卡                     |      |  |  |
| □关闭无线讯号                                | □ 由操作系统控制设定                   |      |  |  |
| Ready                                  |                               | 1.08 |  |  |

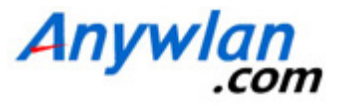

## 3. 设置与软 AP 配置相同的参数

| Vireless network properties           |                       |  |  |  |
|---------------------------------------|-----------------------|--|--|--|
| 设定档名称: Test                           |                       |  |  |  |
| 网络名称(SSID): Test                      |                       |  |  |  |
| □ 这是计算机对计算机 (特殊) 网络;并未使用无线存取设<br>□ 备。 |                       |  |  |  |
| <b>频道:</b> 1 (2412MHz) 👻              | ~802.1x 设定<br>EAP 类型: |  |  |  |
| Wireless network security             | GTC                   |  |  |  |
| 此网络需要以下项目的金钥:                         | 通道:                   |  |  |  |
| 网路指验证: WPA2-PSK ⊻                     |                       |  |  |  |
| 资料加密: TKIP 🗸                          | 使用者名称:                |  |  |  |
| ASCII 长密码                             |                       |  |  |  |
|                                       |                       |  |  |  |
| 网络全钼:                                 |                       |  |  |  |
| ******                                |                       |  |  |  |
| 确认 网络个妇                               |                       |  |  |  |
| ₩₩₩₩₩₩₩₩<br>₩₩₩₩₩₩₩₩                  | A=0-++ .              |  |  |  |
|                                       | 先证:                   |  |  |  |
| 金钥索引(进阶): 1 🗸                         |                       |  |  |  |
|                                       |                       |  |  |  |
| └──────────────────────────────────── |                       |  |  |  |
| TERE THN OUTLICA                      |                       |  |  |  |
| < <u>21:19</u> 21:19                  |                       |  |  |  |

## 欢迎假如QQ技术交流群 114705111